## How to access class members

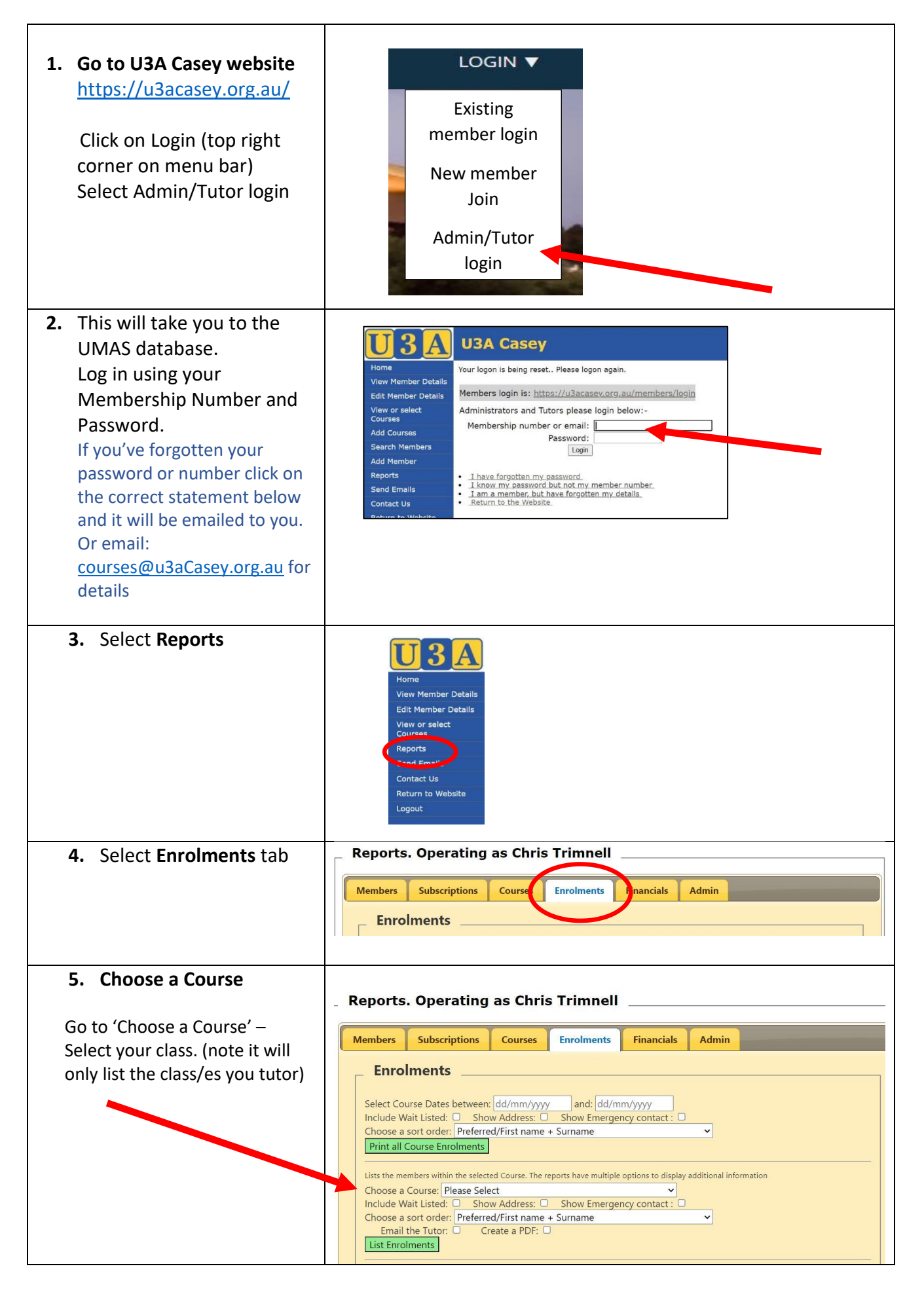

| Select the Course you want     | Mambars                                                                                                    | Subscriptions                         | Courses                       | Enrolmonte                    | Financials                | Admin           |                        |  |
|--------------------------------|----------------------------------------------------------------------------------------------------|---------------------------------------|-------------------------------|-------------------------------|---------------------------|-----------------|------------------------|--|
| for member details.            | Wielinbers                                                                                                    | Subscriptions                         | courses                       | Linoiments                    | Thanciais                 | Admin           |                        |  |
| Recommend: Sorting names       | Enrol                                                                                                    | ments                                 |                               |                               |                           |                 |                        |  |
| by preferred/first name        | Select Cou                                                                                                    | rse Dates between:                    | dd/mm/yyyy                    | and: dd/m                     | im/yyyy                   |                 |                        |  |
| order                          | Include Wait Listed: Show Address: Show Emergency contact : Choose a sort order: Preferred/First name + Surname                                                                                                    |                                       |                               |                               |                           |                 |                        |  |
| 'Show Emergency contact'       | Print all C                                                                                                    | ourse Enrolments                      |                               |                               |                           |                 |                        |  |
| should be selected             | Lists the me                                                                                                    | mbers within the select               | ed Course. The re             | eports have multiple          | options to display        | additional info | rmation                |  |
| 'Create a ndf' will give you ? | Choose a Choose a Cho | Course: 245FRI10 :<br>ait Listed: Sho | Book Club 2 -<br>w Address: 🗹 | Between the Co<br>Show Emerge | vers 👻<br>ncy contact : 🗹 |                 |                        |  |
| ontions for printing           | Choose a s<br>Email t                                                                                                    | sort order: Preferre                  | d/First name                  | + Surname                     |                           | ~               |                        |  |
|                                | List Enrol                                                                                                    | ments                                 |                               |                               |                           |                 |                        |  |
| Click on: "List Enrolments"    |                                                                                                    |                                       |                               |                               |                           |                 |                        |  |
| Print                          |                                                                                                    |                                       |                               |                               |                           |                 |                        |  |
|                                | NOTE: Yo                                                                                                    | u will nee                            | d to up                       | date thi                      | s list reg                | ularly          | , if new               |  |
|                                | momhore                                                                                                    | ioin This                             | lict ch                       | wle hlue                      | avs he t                  | aken v          | with you to            |  |
|                                |                                                                                                    |                                       |                               |                               |                           |                 | <b>VIIII VIIII III</b> |  |

| Enrolment Lis                          | t                                       |                                                |                                   |               |               |        |        |        |   |
|----------------------------------------|-----------------------------------------|------------------------------------------------|-----------------------------------|---------------|---------------|--------|--------|--------|---|
| Courses:<br>Dates:<br>Venue and Tutor: | 245FRI10<br>02/02/202                   | 0 Book Club 2 - Betwee<br>24 - 06/12/2024 Time | en the Covers<br>13.00 - 15.00 Da | y: Fri        |               |        |        |        |   |
| Enrol Date                             | Member#                                 | Name                                           | Mobile                            | Phone         | Email         | Status | Amount | Active | Ľ |
| 03/01/2024                             | 1017                                    |                                                | 0411 425 148                      |               | c hotmail.com |        |        |        | 1 |
| Street:                                | 185 Maramba                             | Suburb:                                        | NARRE<br>WARREN                   | PostCode:     | 3805          |        |        |        |   |
| Emergency<br>Contact Person:           |                                         | Contact number:                                | 0412 693 809                      | Relationship: | daughter      |        |        |        | Γ |
| 03/01/2024                             | 745                                     |                                                | 0432 938 550                      |               | @yahoo.com    |        |        |        |   |
| Street:                                | 11 Warwick Court                        | Suburb:                                        | BERWICK                           | PostCode:     | 3806          |        |        |        |   |
| Emergency<br>Contact Person:           |                                         | Contact number:                                | 0466 469 223                      | Relationship: | Spouse        |        |        |        |   |
| 03/01/2024                             | 1478                                    |                                                | 0408 358 120                      |               | h@gmail.com   |        |        |        |   |
| Street:                                | 34 Piermont Drive                       | Suburb:                                        | BERWICK                           | PostCode:     | 3806          |        |        |        |   |
| Emergency<br>Contact Person:           |                                         | Contact number:                                | 0444528885                        | Relationship: | Husband       |        |        |        | Γ |
| 03/01/2024                             | 1012                                    |                                                | 0418 573 515                      |               | h @live.com   |        |        | No     |   |
| Street:                                | 2/11 Rutland Rd                         | Suburb:                                        | BERWICK                           | PostCode:     | 3806          |        |        | -      |   |
| Emergency<br>Contact Person:           | Î î î î î î î î î î î î î î î î î î î î | Contact number:                                | 0439 538 708                      | Relationship: |               |        |        |        |   |
| 03/01/2024                             | 709                                     | J                                              | 0400 655 044                      |               | @gmail.com    |        |        |        |   |
| Street:                                | Unit 1 / 11 Miller<br>Street            | Suburb:                                        | BERWICK                           | PostCode:     | 3806          |        |        |        |   |
| Emergency<br>Contact Person:           |                                         | Contact number:                                | 0400 638 180                      | Relationship: | Daughter      |        |        |        | Γ |